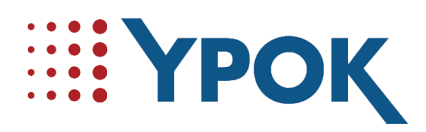

## Manuel utilisateur du portail citoyen de la ville de SARRIANS

déposé 34691B3 Copyright France.com

YPOK SA

1

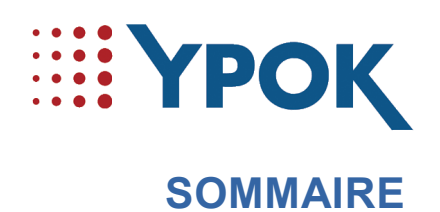

| 1 | La page d'accueil (non connecté)           | .2 |
|---|--------------------------------------------|----|
| 2 | Création de compte                         | .3 |
|   | 2.1 Activation du compte                   | .5 |
|   | 2.2 Se Connecter                           | .6 |
|   | 2.3 Mot de passe /Nom d'utilisateur oublié | .6 |
|   | 2.3.1 Oubli du nom d'utilisateur           | .7 |
|   | 2.3.2 Oubli du mot de passe                | .8 |
| 3 | La page d'accueil (citoyen connecté)       | .9 |
|   | 3.1 Les échanges                           | .9 |
|   | 3.2 Paiements                              | 10 |
|   | 3.2.1 Recharger votre compte               | 11 |
|   | 3.2.2 Solde du compte                      | 11 |
|   | 3.3 Agenda                                 | 12 |
|   | 3.4 Demandes                               | 14 |
|   | 3.5 Profil                                 | 15 |
|   | 3.6 Faire une Fiche enfant                 | 16 |
|   | 3.7 Déconnexion                            | 19 |

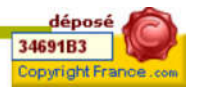

2

#### YPOK SA

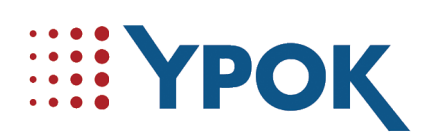

## **LA PAGE D'ACCUEIL (NON CONNECTÉ)**

La page d'accueil se présente comme ci-dessous. Sans être identifié, vous pouvez voir la liste de toutes les téléprocédures, cependant celles-ci nécessitent une identification pour y accéder.

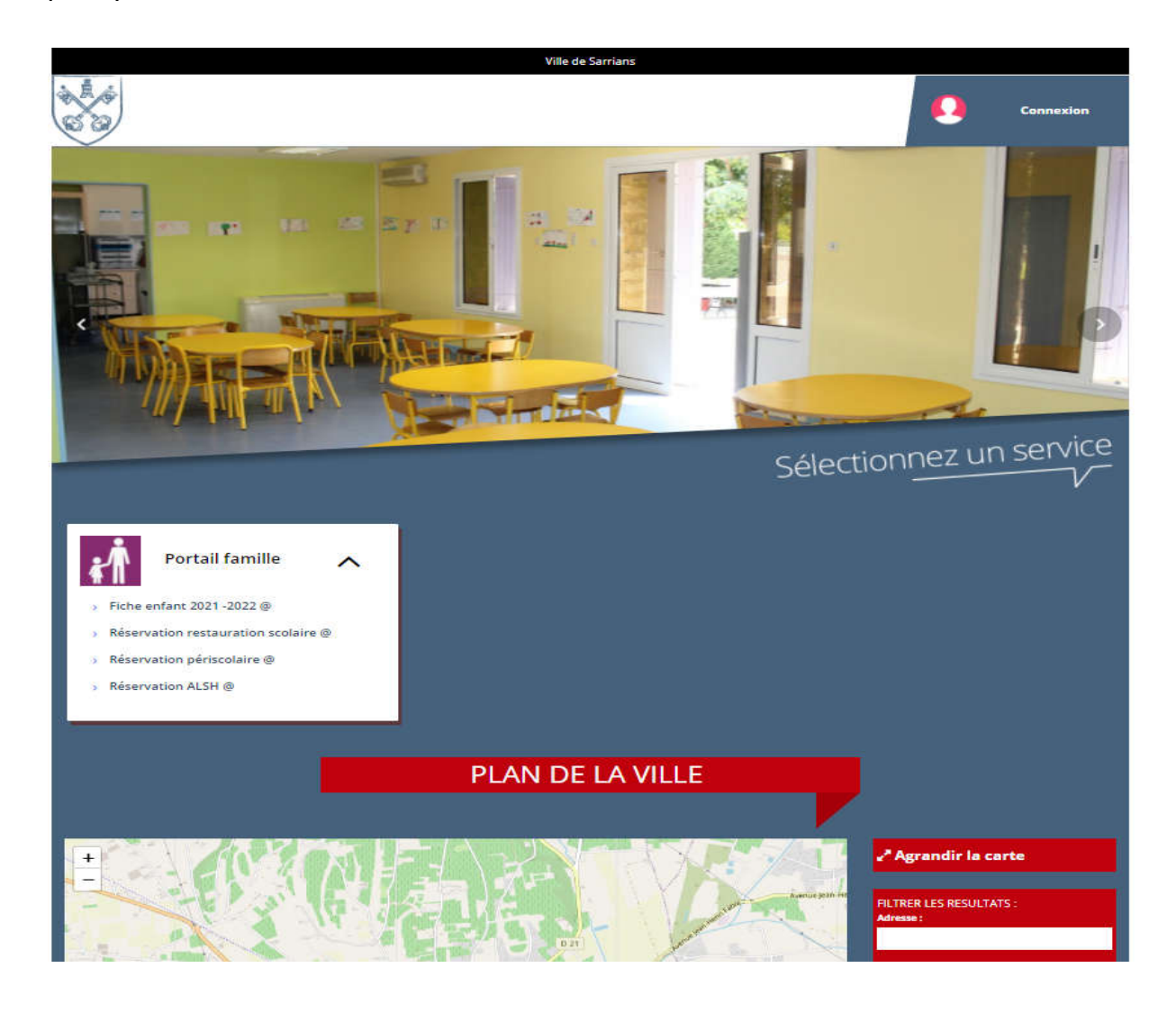

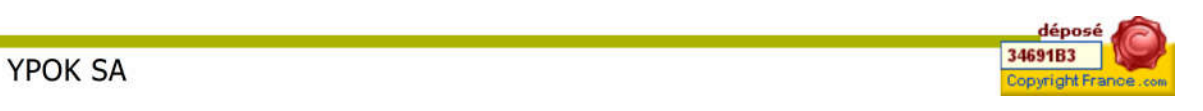

3

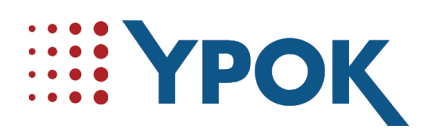

### 2 **CRÉATION DE COMPTE**

Dans un premier temps, pour pouvoir s'identifier, il est nécessaire de se créer un compte. Pour cela, sur la page d'accueil, vous pouvez cliquer sur « Connexion » :

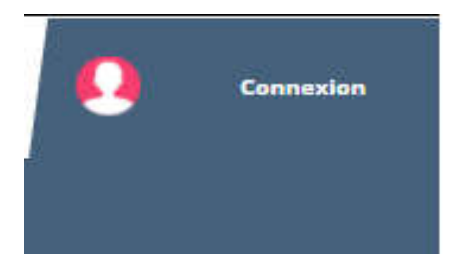

Vous arriverez sur une page de connexion ou de création de compte. Pour cela cliquez sur « créer mon compte »

#### Vous n'avez pas encore de compte ?

En créant un compte, vous pourrez :

- Suivre l'avancement de vos démarches en ligne
- Gagner du temps ! Les formulaires sont pré-remplis avec vos informations
- ✓ Retrouver toutes vos démarches en un seul endroit

**CREER MON COMPTE** 

| ME CONNECTER<br>OU CREER MON COMPTE  |                                                                                                    |
|--------------------------------------|----------------------------------------------------------------------------------------------------|
| Me connecter                         | Vous n'avez pas encore de<br>compte ?<br>En créant un compte, vous pourrez :                                                                            |
| Mot de passe :*                      | <ul> <li>Suivre l'avancement de vos démarches en ligne</li> <li>Gagner du temps ! Les formulaires sont pré-remplis<br/>avec vos informations</li> </ul> |
| Mot de passe ou identifiant oublié ? | ✓Retrouver toutes vos démarches en un seul endroit           CREER MON COMPTE                                                                           |

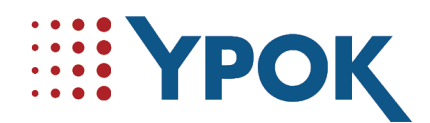

Une fois que vous êtes sur le formulaire de création de compte, il vous faut renseigner les champs :

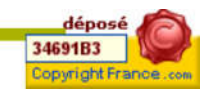

#### YPOK SA

5

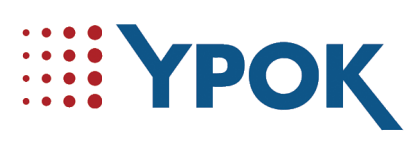

|          | IN COMPTE                                                                                                    |                                                                                                    |    |
|----------|----------------------------------------------------------------------------------------------------|----------------------------------------------------------------------------------------------------|----|
| CREENING | IN COMPTE                                                                                                    |                                                                                                    |    |
|          |                                                                                                    |                                                                                                    |    |
|          | Type de compte                                                                                                    |                                                                                                    |    |
|          | • مز                                                                                                    | eux créer man compte                                                                                                    |    |
|          | CRÉATION DE COMPTE PARTICUU                                                                                                    | ER                                                                                                    |    |
|          | 1 - Identité                                                                                                    |                                                                                                    |    |
|          | Setole des informations d'identitié nécessai                                                                                                    | es à la création du compte                                                                                                    |    |
|          | CMBR#*                                                                                                    | Norsinar -                                                                                                    |    |
|          | Nam de naissance                                                                                                    | Arouth                                                                                                    |    |
|          | Prinom"                                                                                                    | Devid                                                                                                    |    |
|          | Date de natissance *                                                                                                    | 06/12/1925                                                                                                    |    |
|          | Pays de natissance "                                                                                                    | France a                                                                                                    |    |
|          | Commune de ruissance *                                                                                                    | CAREDUTING                                                                                                    |    |
|          | Department de natizance                                                                                                    | Be deal manufacture and                                                                                                    |    |
|          | Recopiez les caractères de l'image <sup>4</sup>                                                                                                    | 8200F                                                                                                    |    |
|          |                                                                                                    | Ciquer sur l'image pour la rendre plus<br>Idible et/ou pour la renduierer.                                                                    |    |
|          |                                                                                                    | P2P3F                                                                                                    |    |
|          |                                                                                                    | THE DAMES AND A LOCK . HAS THE BUDGE                                                                                                    |    |
|          | identifiant et mot de passe                                                                                                    |                                                                                                    |    |
|          | Un alertifiant vous a élé attribué par séñau                                                                                                    | gninom.rom), cous pouvez le mestifier el vous le souhaitez.                                                                                   |    |
|          | Votre identifient de cannexise*                                                                                                    | devid moulin 🖌                                                                                                    |    |
|          | The first bolies while here the barries in                                                                                                    | Commencement at a start of the second Heart                                                                                                   |    |
|          |                                                                                                    |                                                                                                    |    |
|          | Mot de passe "                                                                                                    |                                                                                                    |    |
|          | Votre mot de passe doit au minimum                                                                                                    | ✓ La riveau 'Moyer'                                                                                                    |    |
|          | (201824)                                                                                                    | ✓ 1 Mayamate<br>✓ 1 Cutte                                                                                                    |    |
|          | Répêter votre mot de passe*                                                                                                    | v <sup>2</sup>                                                                                                    |    |
|          |                                                                                                    |                                                                                                    |    |
|          |                                                                                                    | . Ne cando certine a rue u tex de Beccae                                                                                                    |    |
|          | Regiementation                                                                                                    |                                                                                                    | ų. |
|          | <ul> <li>Jaccapae del conditione generales d'utili<br/>je consens à l'utilitation de met donnée<br/>conformément au Réglement Général d</li> </ul> | accer du satistité *<br>5 personnelles dans le cable de cable diémanche en ingre,<br>6 Protection des Données (RGPD), Consulter les nègles de |    |
|          | confidentialité quista *                                                                                                    | Las menga merguña d'une " sens collipsones                                                                                                    |    |
|          | X ANNULER LA DISMANDE                                                                                                    | WALTER -                                                                                                    |    |
|          |                                                                                                    |                                                                                                    |    |
|          |                                                                                                    |                                                                                                    |    |
|          |                                                                                                    |                                                                                                    |    |
|          |                                                                                                    | ł                                                                                                    |    |
|          | Suivez nou                                                                                                    | st                                                                                                    |    |
|          | Suivez nou                                                                                                    | st                                                                                                    |    |
|          | Suivez nou                                                                                                    | st                                                                                                    |    |

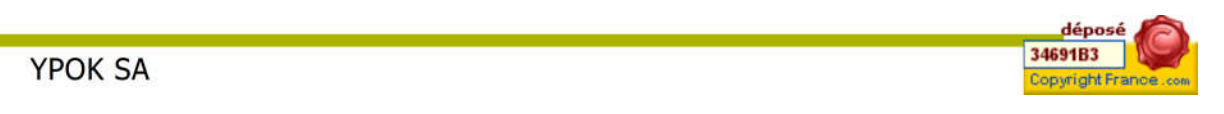

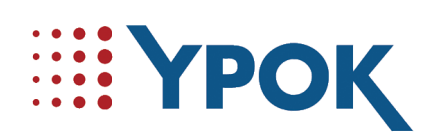

#### **1.1 ACTIVATION DU COMPTE**

L'enregistrement des informations enverra un courriel sur la boite mail renseignée antérieurement. À l'intérieur de ce message se trouve un lien d'activation de compte. Cliquez sur ce lien pour activer votre compte et accéder au portail de façon connectée.

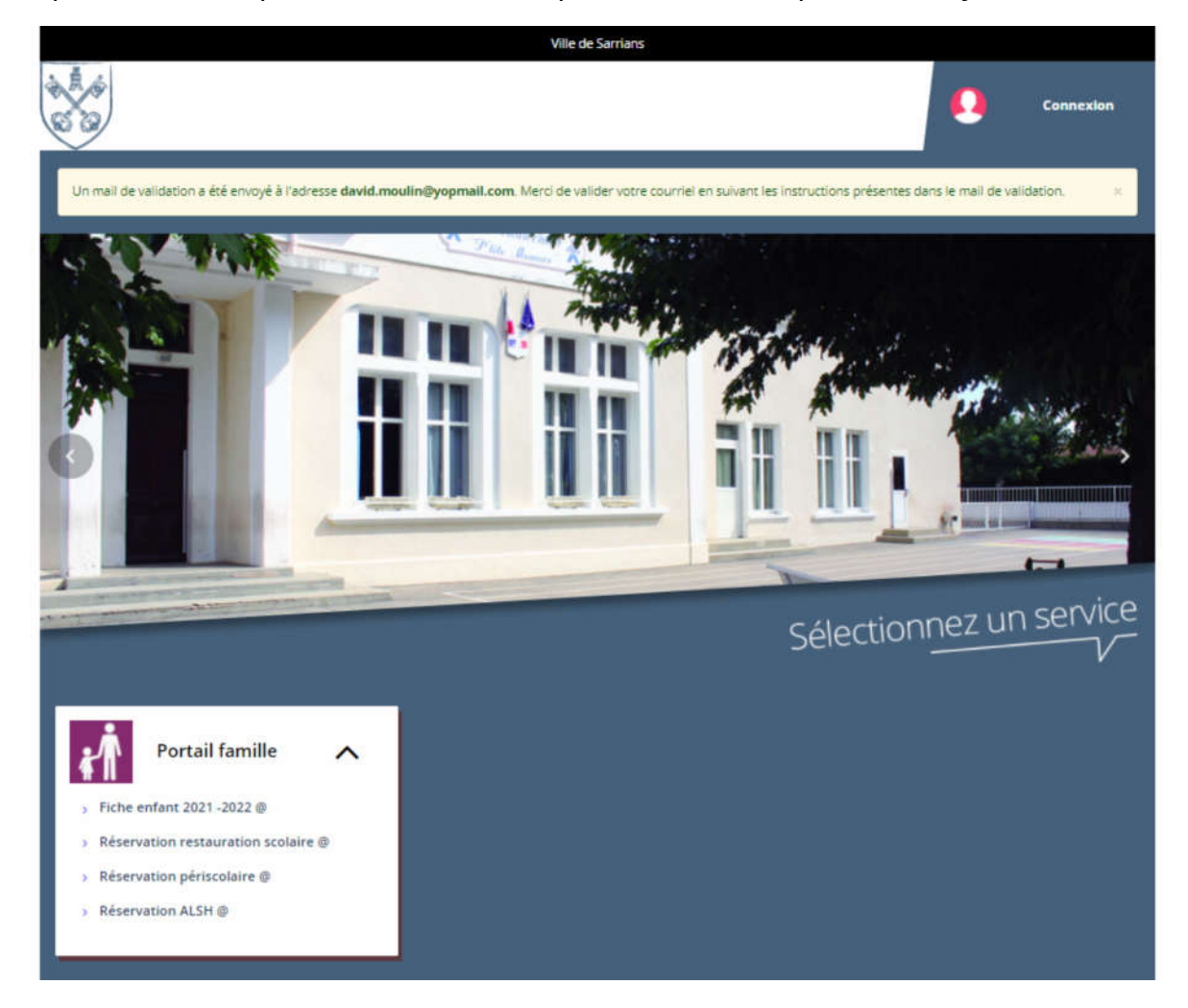

Par défaut un identifiant de connexion vous est proposé, celui-ci est modifiable. En validant vous serez automatiquement connecté à votre compte. Lorsque vous êtes connecté, en haut à droite de l'écran s'inscrit votre nom et prénom avec la possibilité de se déconnecter :

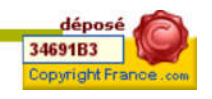

7

#### YPOK SA

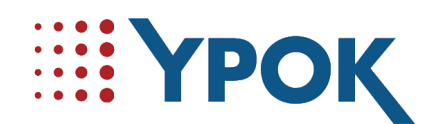

Si vous n'êtes pas connecté, et que vous désirez savoir comment faire, nous expliquons cela dans la partie suivante.

#### **1.2 Se Connecter**

Pour accéder aux téléprocédures, il faut que vous vous identifiiez. Pour cela, allez dans « me connecter » entrez votre nom d'utilisateur et votre mot de passe dans les champs prévus à cet effet, puis cliquez sur « Me connecter » comme l'illustre la capture d'écran ci-dessous :

| Me connecter                         |  |
|--------------------------------------|--|
| Identifiant :*                       |  |
| Nom d'utilisateur                    |  |
| Mot de passe :*                      |  |
| Mot de passe                         |  |
| Mot de passe ou identifiant oublié ? |  |
|                                      |  |

Vous arriverez alors sur la page d'accueil.

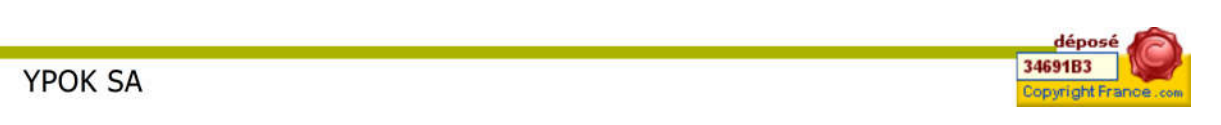

8

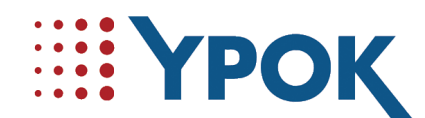

#### **1.3** MOT DE PASSE / NOM D'UTILISATEUR OUBLIÉ

Si vous avez oublié votre mot de passe ou votre nom d'utilisateur, cliquez sur « Mot de passe / identifiant perdu ? »

#### Me connecter

| hubert.mounier              |          |
|-----------------------------|----------|
| Not de passe :*             |          |
| Mot de passe                | -        |
| Mot de passe ou identifiant | oublié ? |
| ME CONNECTER                |          |

Ensuite il vous suffit de cocher ce que vous avez perdu.

| Qu'avez-vous perdu ? * | 0     | Mon Identifiant  |
|------------------------|-------|------------------|
|                        | 0     | Mon mot de passe |
|                        | ENVOY | ER               |

#### 1.3.1 Oubli du nom d'utilisateur

Si vous avez oublié ou perdu votre nom d'utilisateur, cochez le bouton « Mon identifiant », puis renseignez votre adresse mail en enfin cliquez sur « Envoyer », votre nom d'utilisateur vous sera envoyé par courriel.

Par exemple :

YPOK SA

déposé 34691B3 Copyright France.com

9

| )u'avez-vous perdu ? * | Mon Identifiant     |  |
|------------------------|---------------------|--|
| aver-vous perdu :      |                     |  |
|                        | O Mon mot de passe  |  |
| Votre courriel         | mounier@yopmail.com |  |

#### 1.3.2 Oubli du mot de passe

Si vous avez oublié ou perdu votre mot de passe, cochez le bouton « Mon mot de passe », puis renseignez soit votre adresse mail soit votre identifiant puis cliquez sur « Envoyer », un lien pour réinitialiser votre mot de passe vous sera envoyé par courriel. Par exemple :

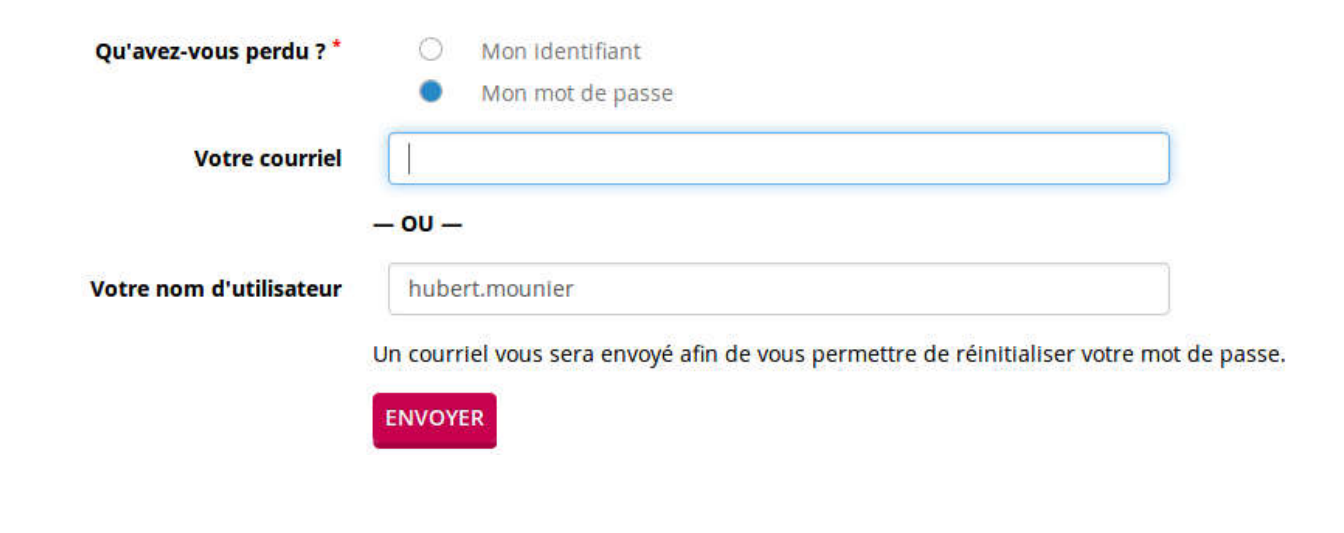

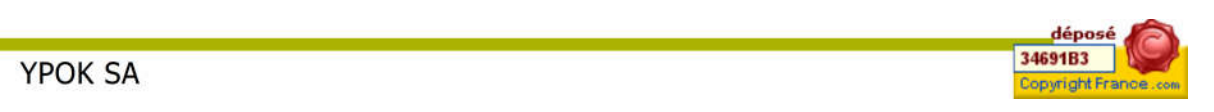

10

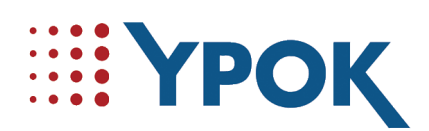

## <sup>3</sup> LA PAGE D'ACCUEIL (CITOYEN CONNECTÉ)

Pour accéder à cette partie veuillez vous connecter (si vous ne savez pas comment faire découvrez-le en <u>cliquant ici</u>, si vous n'avez pas de compte citoyen, <u>suivez ce lien</u>).

#### **1.4** Les échanges

Pour y accéder, cliquez sur « Echanges »

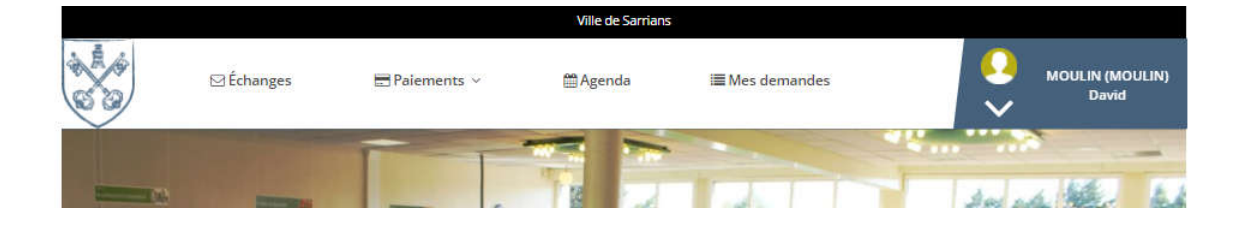

Ce module est en deux parties :

<u>Une première</u> vous permettant de recevoir **les messages** provenant de la mairie en fonction d'une de vos demandes. Chacun de ces messages est lié à une demande

<u>Une seconde</u> permettant un **listing des justificatifs** fournit ainsi que ceux à fournir. Pour chacun de ces justificatifs sera noté son statut :

- Valide : Toutes les pièces justificatives sont validées par un agent. Chaque pièce validée sera enregistrée, ainsi vous n'aurez plus besoin de la fournir jusqu'à ce qu'elle soit expirée. Une pièce valide a donc été consultée par un agent et acceptée.
- Invalide : Le statut invalide vous informe que votre pièce a été traitée par un agent et refusée. Il vous faudra donc en fournir une.

déposé 34691B3

opvright France

11

 Non fourni : Ce sont les justificatifs que vous n'avez pas encore fournis. Une demande peut être enregistrée même si tous les

YPOK SA

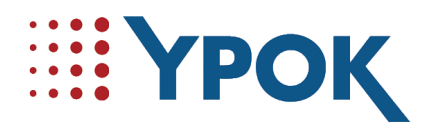

justificatifs ne sont pas fournis, vous pourrez les télécharger quand vous les avez via le module échange.

Comme vous pouvez le voir sur la capture suivante :

Vous accéderez ainsi à la liste de vos messages ainsi que de vos justificatifs à fournir.

| Messages     |                                                                                                    |                                       |                      |                                                                                                    |   |  |  |
|--------------|----------------------------------------------------------------------------------------------------|---------------------------------------|----------------------|----------------------------------------------------------------------------------------------------|---|--|--|
| Date         |                                                                                                    | Sujet                                 | Téléservice concerné | Statut Action                                                                                                    |   |  |  |
| 18/09/2017   |                                                                                                    | Demande de justificatifs Fiche enfant |                      | Non lu                                                                                                    |   |  |  |
| Mes just     | ificatifs                                                                                                    | à fournir                             |                      |                                                                                                    |   |  |  |
| Statut       | Donnée con                                                                                                    | cernée                                |                      | Téléprocédure(s) concernée(s) Acti                                                                                               |   |  |  |
| 🛑 Non fourni | Carnet de va                                                                                                    | ccination DT Polio de MOUNIER Éric    |                      | Q       Fiche enfant : 16         Q       Fiche enfant : 55         Q       Fiche enfant : 76         Q       Fiche enfant : 109 | l |  |  |
| 😑 Non fourni | Livret de famille intégral ou Acte de naissance de l'enfant (de moins de 3 mois) avec filiation père-mère de MOUNIER Éric<br>G. Fiche enfant : 16<br>G. Fiche enfant : 76<br>G. Fiche enfant : 76<br>G. Fiche |                                       |                      |                                                                                                    | k |  |  |
| 🕈 Non fourni | Accueil individualisé (PAI) (à fournir selon situation) de MOUNIER Éric                                                                                                    |                                       |                      |                                                                                                    | ı |  |  |

#### **1.5 PAIEMENTS**

Pour accéder à la page de vos paiements, cliquez sur « Paiements ».

|                                                                                                    |              |               | Ville de Sarrians |                         |                              |
|----------------------------------------------------------------------------------------------------|--------------|---------------|-------------------|-------------------------|------------------------------|
| S S                                                                                                    | ⊠ Échanges   | 🖻 Paiements 🗸 | 🛗 Agenda          | i <b>≣</b> Mes demandes | Q MOULIN (MOULIN)<br>→ David |
|                                                                                                    |              | TT            |                   |                         |                              |
| and the second second s | THE OWNER OF |               | 18 24             | LA T                    | In all the bit               |

Pour afficher une petite fenêtre comme ci-dessous :

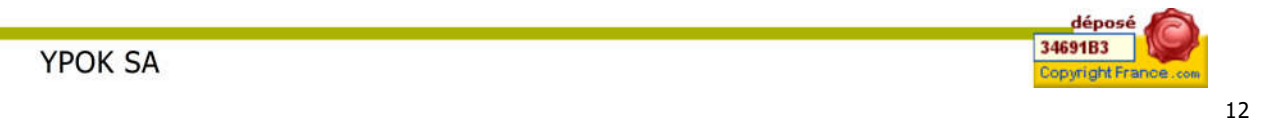

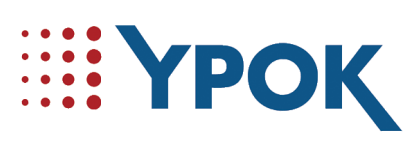

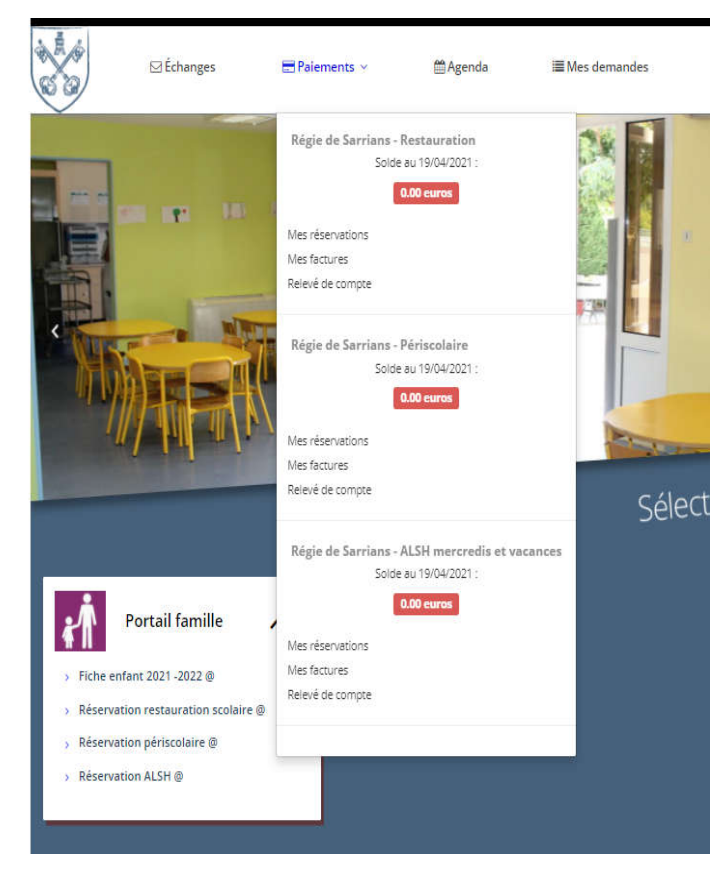

| Sélectionner l'année | 2017 ~                |                               |                                                          |        |        |
|----------------------|-----------------------|-------------------------------|----------------------------------------------------------|--------|--------|
| Date de valeur       | Date d'enregistrement | Libellé                       | Sous libellé                                             | Débit  | Crédit |
| Mois de Octobre 201  | 7                     |                               |                                                          |        |        |
| 16/10/2017           | 04/10/2017            | DUPIN Florian<br>(1 x 4,50 €) |                                                          | 4,50€  |        |
| 12/10/2017           | 04/10/2017            | DUPIN Florian<br>(1 x 4,50 €) |                                                          | 4,50 € |        |
| 10/10/2017           | 04/10/2017            | DUPIN Florian<br>(1 x 4,15 €) |                                                          | 4,15€  |        |
|                      |                       |                               | + AFFICHER LE MOIS PRÉCÉDENT                             |        |        |
| 01/01/2017           | 01/01/2017            |                               | Report de votre solde Régie de Beaurepaire au 31/12/2016 |        | 0,00 € |

#### **1.6 A**GENDA

Pour consulter votre agenda, et faire des réservations aux repas, cliquez sur le bouton « Agenda ».

YPOK SA

déposé 34691B3 Copyright France.com

13

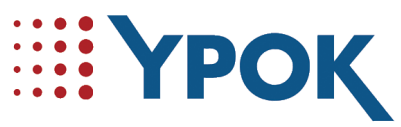

|       |           |               | Ville de Sarrians |                 | -                              |
|-------|-----------|---------------|-------------------|-----------------|--------------------------------|
| 8 8 A | ⊠Échanges | 🖶 Paiements 🗸 | ∰ Agenda          | I≣ Mes demandes | Image: Moulin (Moulin)       ✓ |

Vous pouvez sélectionner l'agenda de n'importe quelle personne liée à votre compte citoyen en le sélectionnant dans la liste « Agenda de ». (Attention son dossier doit être complet et traité avant de pouvoir procéder à la réservation et au paiement en ligne de vos prestations).

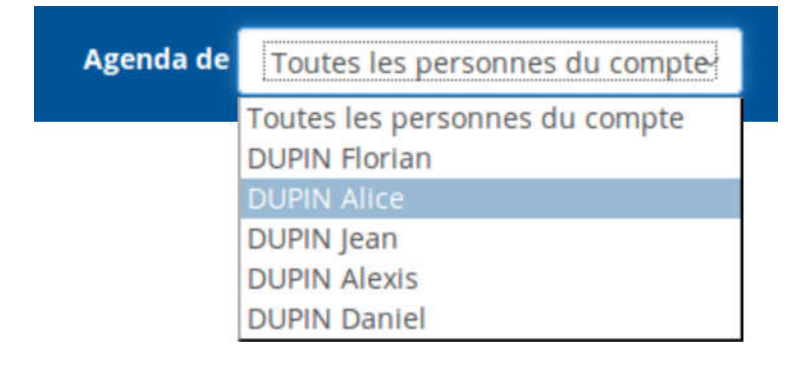

Vous accéderez donc à l'agenda de la personne sélectionnée :

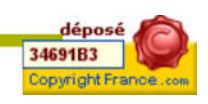

14

# Ϋροκ

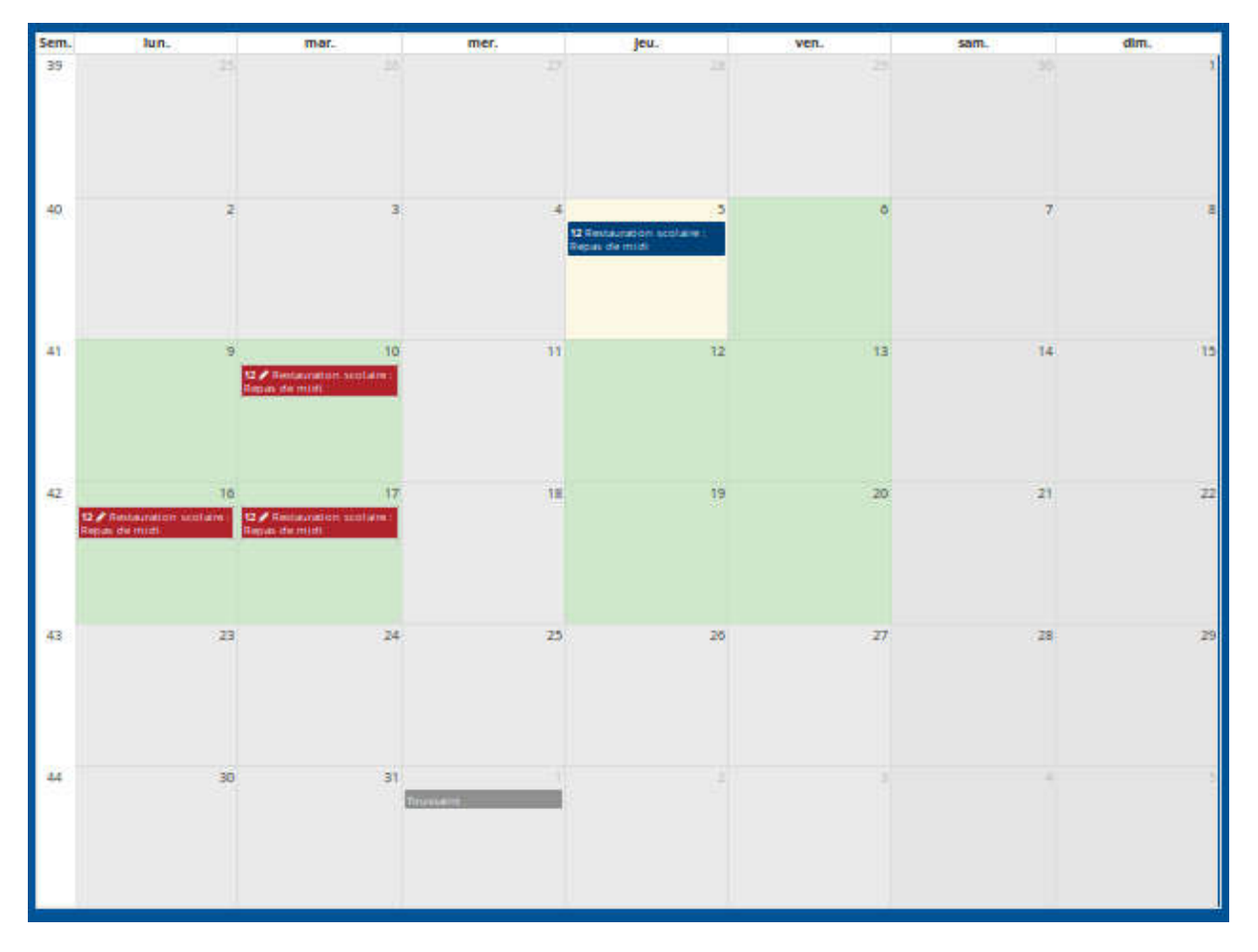

Pour faciliter l'utilisation, nous avons utilisé un code couleur :

- En vert : s'affiche les jours où vous pouvez réserver la restauration scolaire
- En gris : ce sont les jours où il n'y a pas de restauration scolaire possible
- En jaune : la journée en cours
- En rouge : ce sont les réservations
- En bleu : la réservation du jour

Vous ne pourrez donc pas réserver à la date du jour, ni sur les jours grisés.

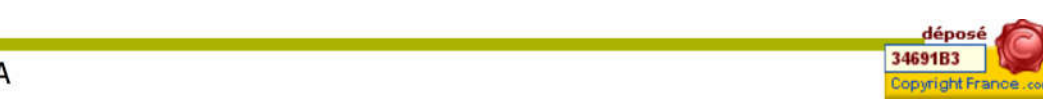

15

#### YPOK SA

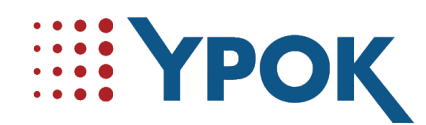

Vous avez aussi la possibilité de faire des « réservations groupées » vous permettant de réserver pour un ou plusieurs jours, pour une ou plusieurs personnes. Pour cela cliquez sur « réservations groupées » cette boite s'ouvrira :

| Usagers             | DUP  | IN Flor             | an                    |                  |      |   |          |  |
|---------------------|------|---------------------|-----------------------|------------------|------|---|----------|--|
|                     | DUP  | IN Alice            | e1                    |                  |      |   |          |  |
|                     | DUF  | IN Jean             |                       |                  |      |   |          |  |
|                     | DUP  | PIN Alex            | is                    |                  |      |   |          |  |
|                     | DUP  | PIN Dan             | el                    |                  |      |   |          |  |
| Action*             | Crée | r                   |                       |                  |      |   | ~        |  |
| Période du*         | 06   | ~ /                 | 10                    | ~ /              | 2017 | ~ | <b> </b> |  |
| au*                 | 21   | - /                 | 10                    | ~ 1              | 2017 | ~ | <b> </b> |  |
| Activités*          | Rest | auratio<br>Repas de | n scolai<br>e midi 13 | re<br>2:00 - 13: | 30   |   |          |  |
| Périodicité         | Aucu | ine                 |                       |                  |      |   | ~        |  |
| Jours de la semaine | Lun  | di                  |                       |                  |      |   |          |  |
|                     | Mar  | di                  |                       |                  |      |   |          |  |
|                     | Mer  | credi               |                       |                  |      |   |          |  |
|                     | euo  | li                  |                       |                  |      |   |          |  |
|                     | Che. | deed:               |                       |                  |      |   |          |  |

Vous pourrez alors sélectionner les personnes souhaitez pour créer ou modifier des réservations.

Une fois enregistrées, les réservations apparaîtront sur le calendrier.

#### **1.7 D**EMANDES

Pour accéder à la page de vos demandes, cliquez sur « Mes Demandes »

YPOK SA

déposé 34691B3 Copyright France .com

16

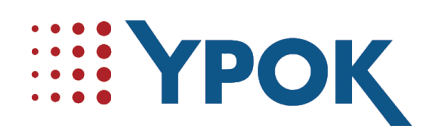

|       |            |               | Ville de Sarrians | ŝ               | 411      |                          |
|-------|------------|---------------|-------------------|-----------------|----------|--------------------------|
| S S S | ⊠ Échanges | 🖶 Palements 🗸 | ∰ Agenda          | I≣ Mes demandes | <b>!</b> | MOULIN (MOULIN)<br>David |

Ainsi la liste de vos demandes s'affichera.

| En cours                   |              |             |                    |               |        |  |
|----------------------------|--------------|-------------|--------------------|---------------|--------|--|
| Numéro 🔺                   | Туре         | Date        | Personne concernée | Statut        | Action |  |
| Q 141                      | Fiche enfant | 05/10/2017  | DUPIN Alice        | Brouillon     | 2      |  |
| <b>Q</b> 139               | Fiche enfant | 05/10/2017  | DUPIN Jean         | Brouillon     | 2      |  |
| <b>Q</b> 136               | Fiche enfant | 05/10/2017  | DUPIN Alexis       | Brouillon     | 2      |  |
| Q 125                      | Fiche enfant | 04/10/2017  | DUPIN Florian      | En traitement | i      |  |
|                            |              |             |                    |               |        |  |
| Effectuées                 |              |             |                    |               |        |  |
| Numéro 🔺                   | Туре Da      | te Personne | : concernée        | Statut        | Action |  |
| Aucune demande enregistrée |              |             |                    |               |        |  |
|                            |              |             |                    |               |        |  |

#### 1.8 PROFIL

Pour consulter votre profil et mettre à jour vos informations personnelles, survolez la flèche de « Mon compte »

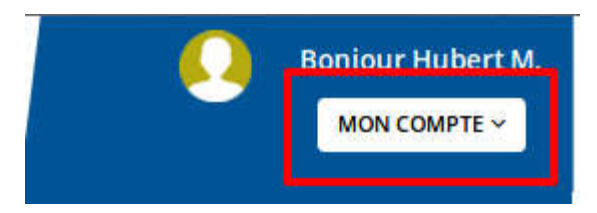

Pour avoir accès au menu déroulant :

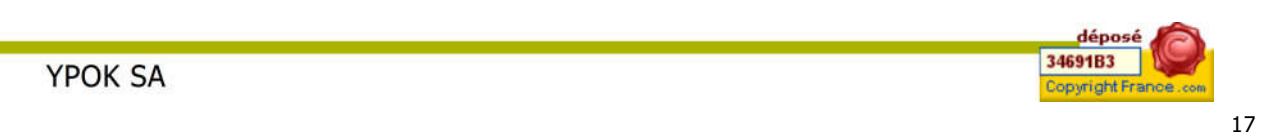

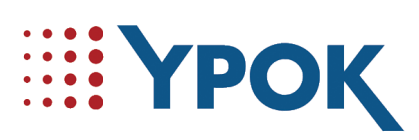

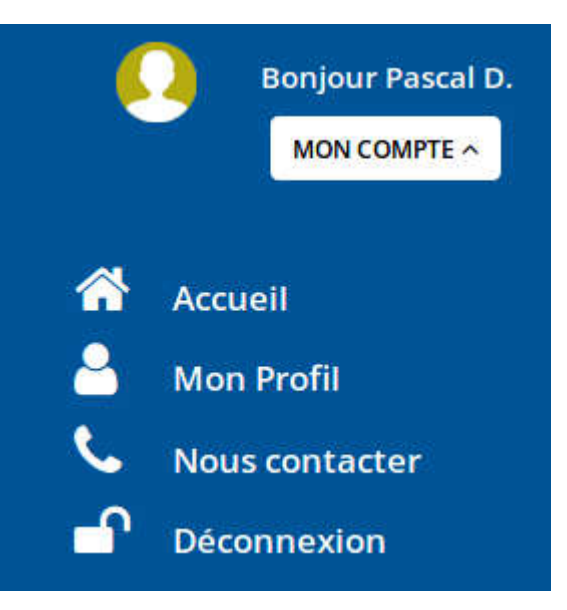

Et cliquez sur « mon profil », vous aurez ainsi accès aux données de votre profil :

| Mes données civi                                                                                                    | es                                                                                                    |         |
|----------------------------------------------------------------------------------------------------|----------------------------------------------------------------------------------------------------|---------|
| Civilité<br>Nom de naissance<br>Nom d'usage<br>1er Prénom<br>Date de naissance<br>Pays de naissance<br>Commune de naissance<br>N° département de naissance                        | Monsieur<br>DUPIN<br>Non renseigné<br>Pascal<br>04/03/1988<br>France<br>LYON 02<br>69                                                |         |
|                                                                                                    |                                                                                                    | DÉTAILS |
| Mes données soo                                                                                                    | ales                                                                                                    |         |
| Régime<br>Revenu fiscal de référence<br>Nom de l'allocataire<br>Numéro d'allocataire<br>Quotient<br>Nombre d'enfant(s) à charge<br>Ressources mensuelles<br>Composition familiale | Van renseigné<br>Van renseigné<br>Van renseigné<br>Van renseigné<br>Van renseigné<br>Van renseigné<br>Van renseigné<br>Van renseigné |         |
| Quotient familial                                                                                                    | lan renseigné                                                                                                    | DÉTAILS |

En cliquant sur « Détails », vous aurez la possibilité de modifier les informations.

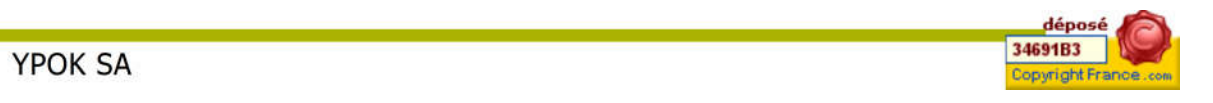

18

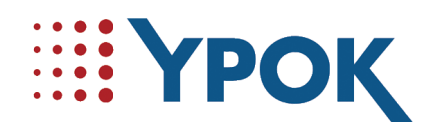

#### **1.9** FAIRE UNE FICHE ENFANT

Pour pouvoir réserver le restaurant scolaire, le périscolaire ou l'ALSH pour votre enfant, il faut dans un premier temps renseigner la fiche enfant. Pour cela cliquer sur le lien « fiche enfant »

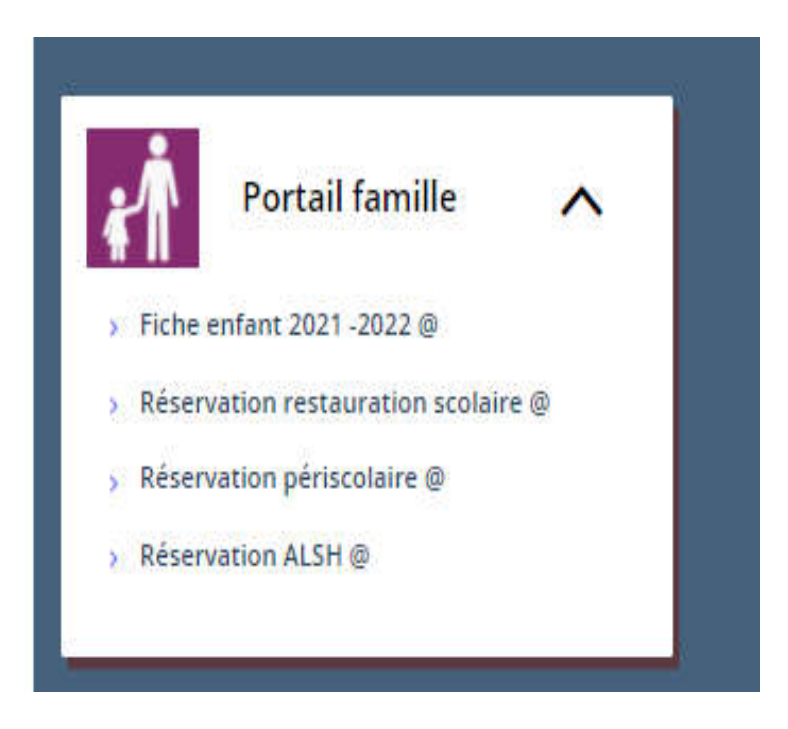

Vous serez dirigé sur une description et une explication de cette fiche enfant. Une fois que vous avez pris connaissance de cela, vous pouvez accepter les CGU en cochant la case, et commencer la démarche en cliquant sur « Faire une demande en ligne »

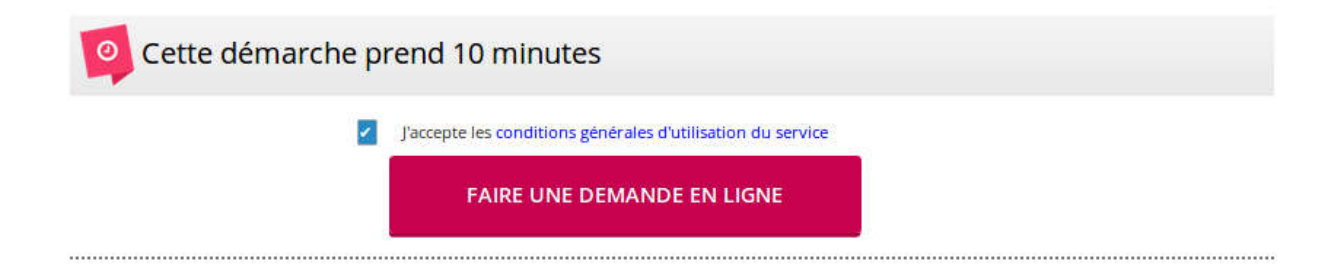

Vous serez invité à entrer vos informations en suivant les étapes suivantes :

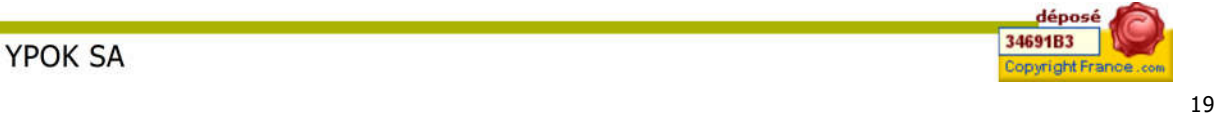

| • | • | • | • | VDOV |
|---|---|---|---|------|
| ٠ | • | ٠ |   |      |
| • | ٠ | • |   |      |
|   |   |   |   |      |

| Information préalable                                                  |
|------------------------------------------------------------------------|
| Responsable du dossier                                                 |
| Conjoint                                                               |
| Enfant                                                                 |
| Autorisations                                                          |
| Informations liées à la<br>vaccination                                 |
| Informations sanitaires                                                |
| Personnes à contacter et/ou<br>autorisées à venir chercher<br>l'enfant |
| Justificatifs                                                          |
| Signature                                                              |

| Enfant                                          | DUPIN Florian 🗸 🛨                                    |  |  |  |  |  |  |
|-------------------------------------------------|------------------------------------------------------|--|--|--|--|--|--|
| Sexe                                            | Masculin                                             |  |  |  |  |  |  |
| Date de naissance                               | 12 ~ / 03 ~ / 2014 ~                                 |  |  |  |  |  |  |
| Commune de naissance                            | LYON 02                                              |  |  |  |  |  |  |
| Mon enfant emprunte les transports<br>scolaires | Le matin<br>Le soir<br>Mon enfant n'emprunte pas les |  |  |  |  |  |  |

Si c'est la première fiche enfant que vous faite, il n'y a encore aucun enfant dans la liste. Il vous faut donc cliquer sur le « + » pour « ajouter un enfant » :

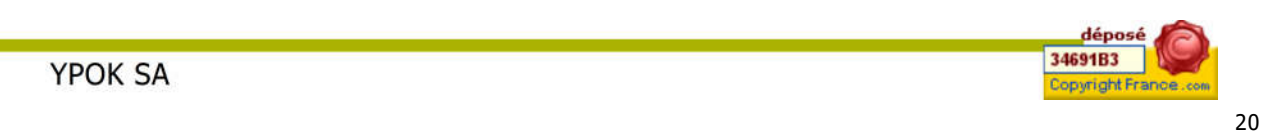

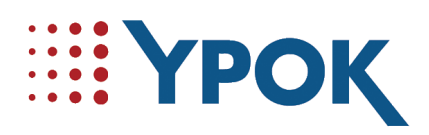

| Sexe*                               | 🔾 Garço | on |   |   |   |
|-------------------------------------|---------|----|---|---|---|
|                                     | ○ Fille |    |   |   |   |
| Nom de naissance <sup>*</sup>       |         |    |   |   |   |
| Prénom <sup>*</sup>                 |         |    |   |   |   |
| 2ème prénom                         |         |    |   |   |   |
| 3ème prénom                         |         |    |   |   |   |
| Date de naissance <sup>*</sup>      | ~       | 1  | ~ | 1 | ~ |
| Pays de naissance <sup>*</sup>      | France  |    |   |   | ~ |
| Commune de naissance*               |         |    |   |   |   |
| Numéro du département de naissance* | Ē.      |    |   |   |   |

Chaque fiche enfant ne concerne **qu'un seul** enfant. Pour inscrire un autre enfant, il faudra donc créer un nouveau dossier enfant.

Dans quel établissement est scolarisé votre enfant?

|                            | Aucune inscription scolaire pour cet usager |   |  |  |  |
|----------------------------|---------------------------------------------|---|--|--|--|
| Année scolaire             | Année 2017 / 2018                           | ~ |  |  |  |
| Etablissement              | École Le petit prince                       | ~ |  |  |  |
| Niveau                     | MS                                          | ~ |  |  |  |
| Inscription aux sessions * | Restauration scolaire                       |   |  |  |  |

AJOUTER CETTE PERSONNE

déposé 34691B3 Copyright France.com

21

Sans la saisie de l'établissement et du niveau scolaire, votre enfant ne pourra pas réserver ses repas à la restauration scolaire.

Il est aussi obligatoire de cocher l'inscription à la session « restauration scolaire ». Le fait de cocher cette case vous permettra seulement de pouvoir réserver vos repas. La réservation des repas s'effectuera plus tard sur l'agenda de votre compte.

|  | YPOK | SA |
|--|------|----|
|--|------|----|

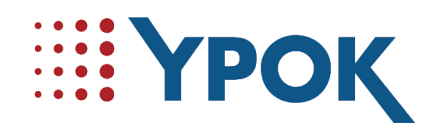

Pour la suite du formulaire, il suffit de renseigner les champs demandés puis de cliquer sur « suivant » pour accéder au récapitulatif de votre demande :

Une fois sur cette page, vous pourrez choisir de modifier ou d'enregistrer les données :

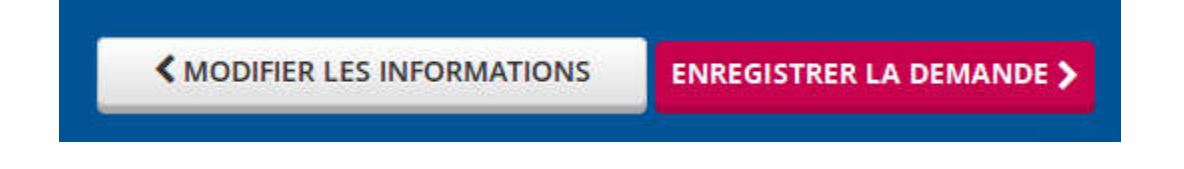

En enregistrant la demande, un mot vous confirmera l'enregistrement de la demande.

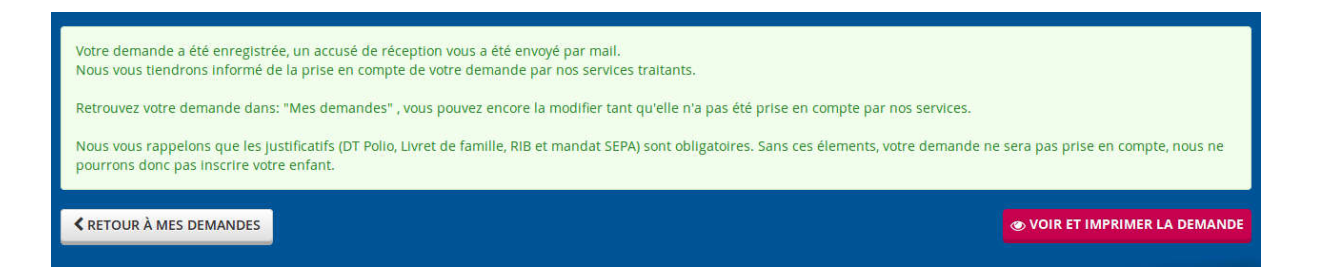

Une fois votre dossier traité par l'agent, vous pourrez réserver vos jours de restauration scolaire dans l'agenda. Pour réserver les repas à la restauration scolaire vous pouvez <u>cliquer ici</u>

#### **1.10 D**ÉCONNEXION

Pour vous déconnecter il vous suffit de cliquer sur le bouton « déconnexion » dans « mon compte ».

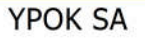

déposé 34691B3 Copyright France.com

22

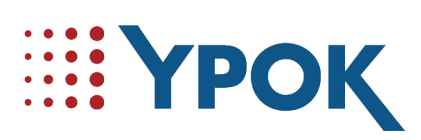

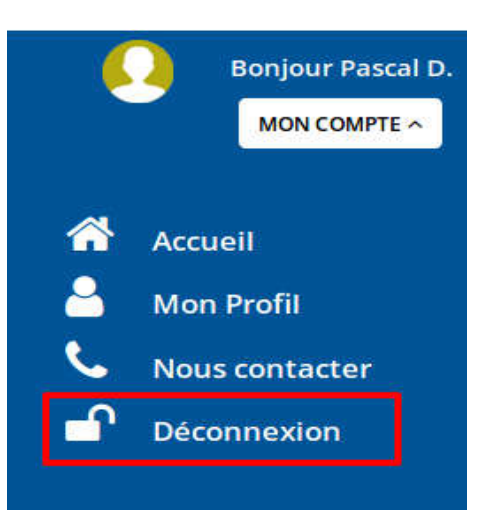

Si la déconnexion à été effectuée avec succès, Vous êtes redirigés vers la page d'accueil pour les citoyens non connectés.

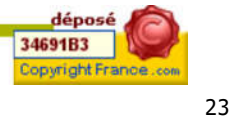

YPOK SA